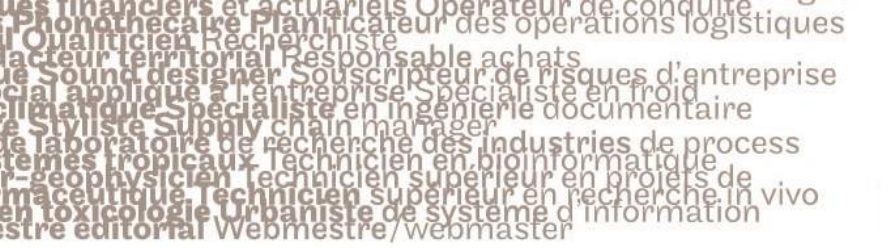

## 1. Activer le Mode édition

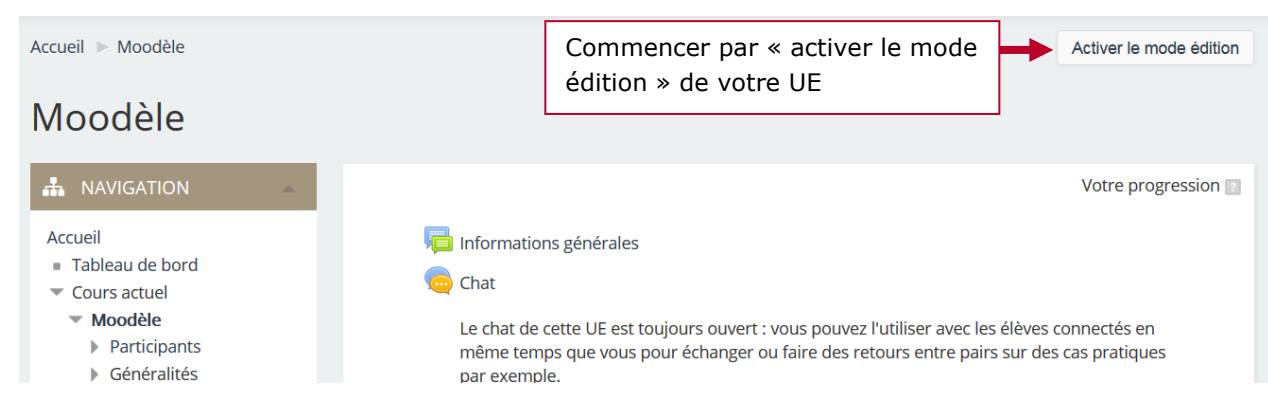

# 2. Ajouter une activité atelier

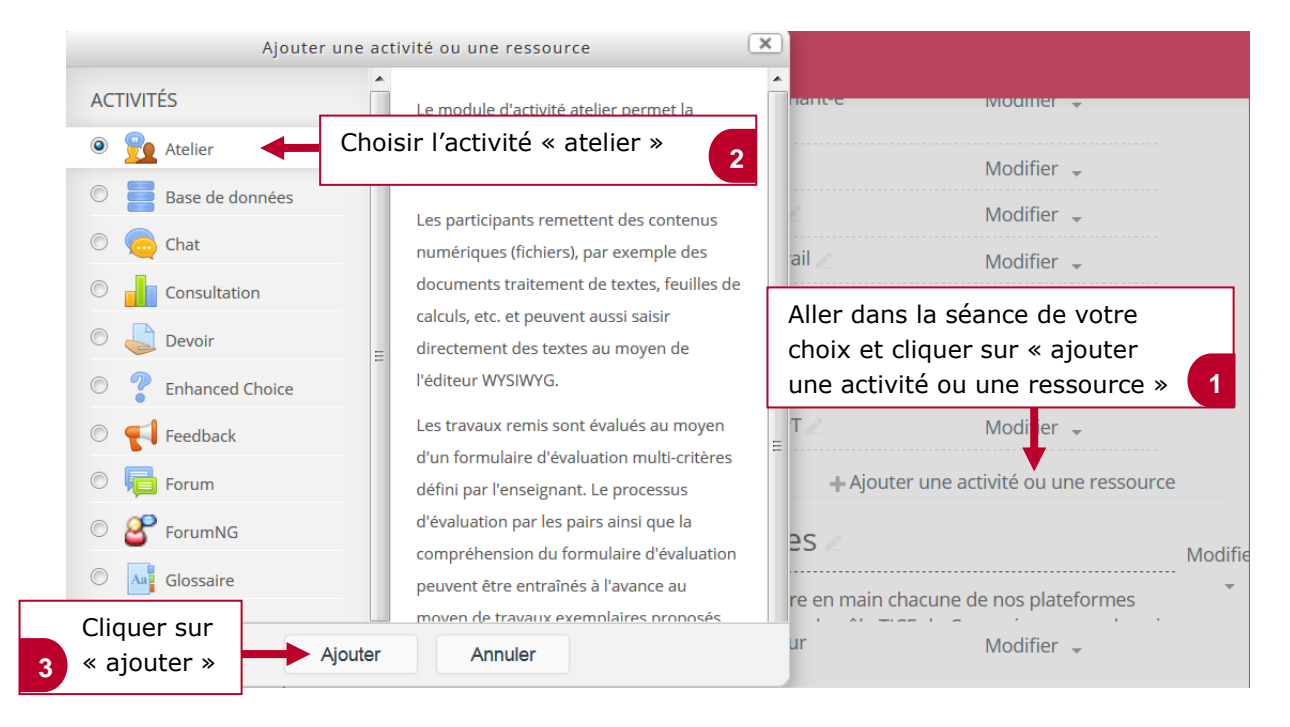

# 3. Donner un nom à l'atelier

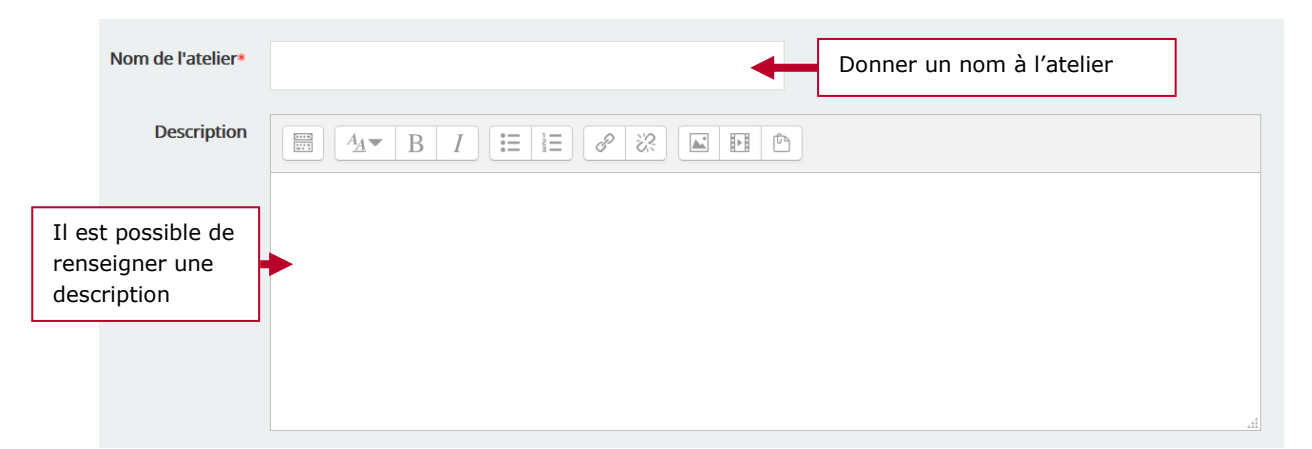

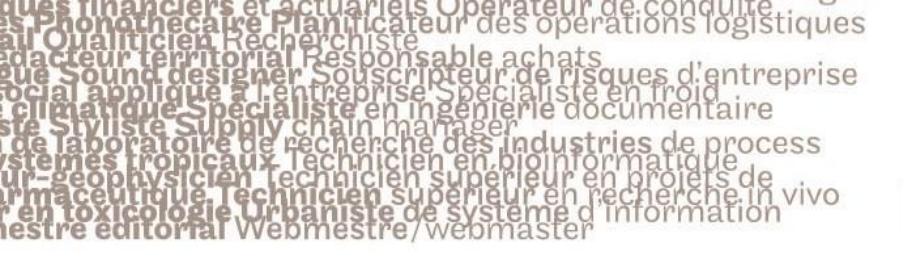

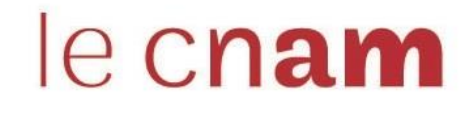

## 4. Paramétrer l'atelier et donner des instructions

L'élève est à la fois évalué sur son travail et sur l'évaluation qu'il va réaliser

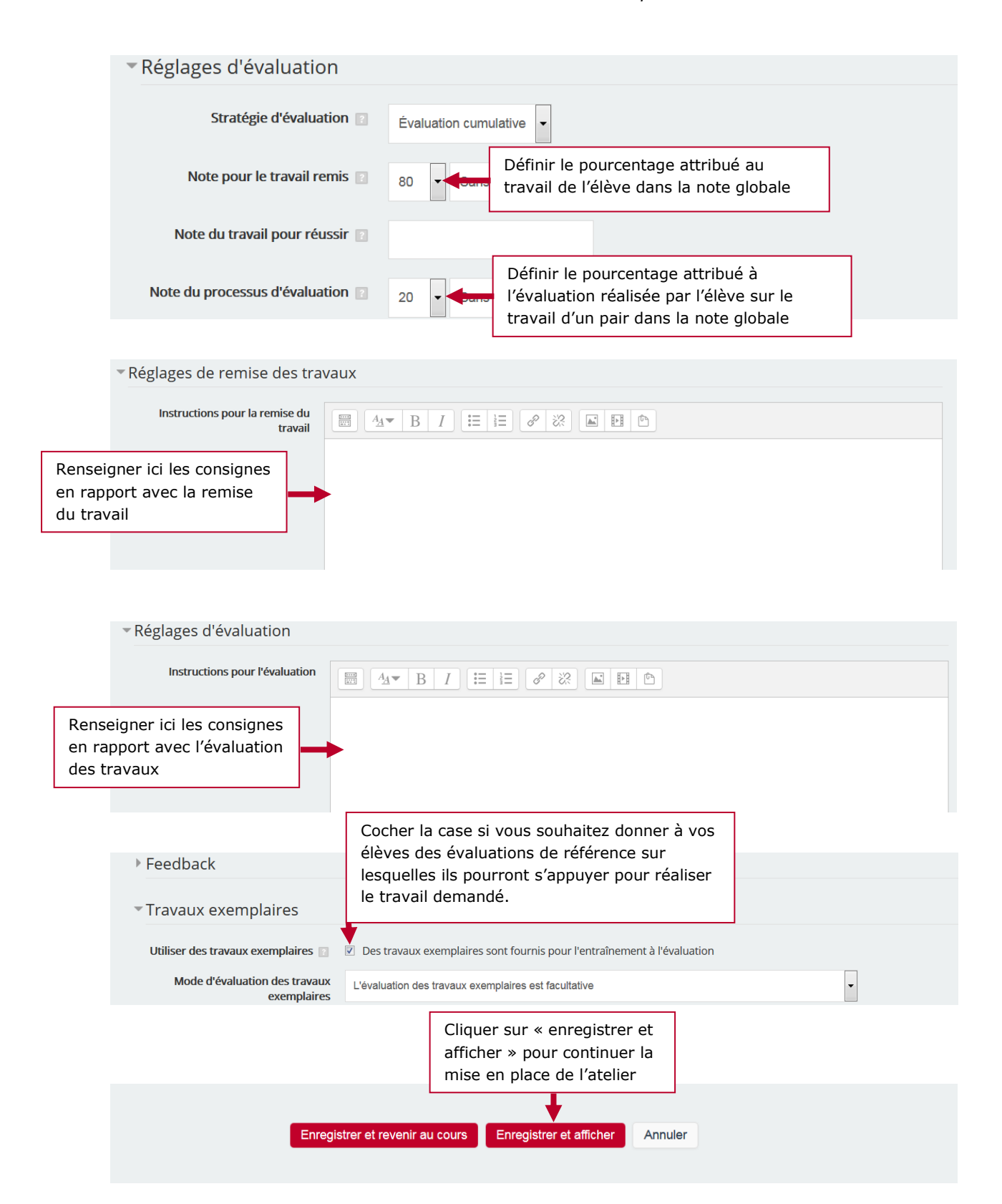

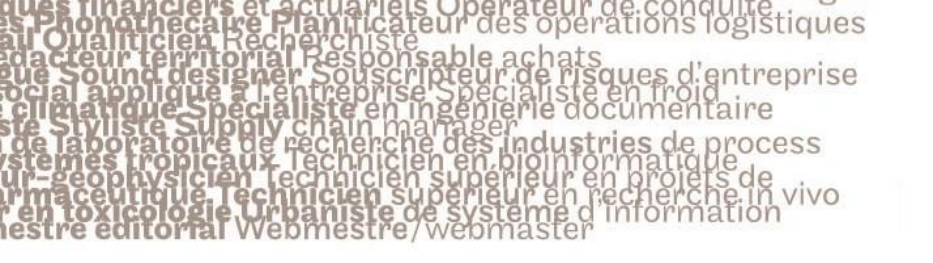

Tout déplier

# **5.** Construire une grille d'évaluation pour les travaux

Les démarches de conception d'un produit

Phase de mise en place

| Phase de mise en place                                                                           | Phase de remise 🔮                          | Phase d'évaluation 🔮 | Phase de notation des évaluations 🔮  | Fermé 🔮 |
|--------------------------------------------------------------------------------------------------|--------------------------------------------|----------------------|--------------------------------------|---------|
| <ul> <li>Saisir l'introduction de l'atelier</li> <li>Fournir des instructions pour la</li> </ul> | Fournir des instructions pour l'évaluation |                      | Calculer les notes des travaux remis |         |
| remise des travaux                                                                               | 🗸 Attribuer les travaux                    |                      | attendues : 2                        |         |
| Préparer le formulaire<br>d'évaluation                                                           | Cliquer sur «                              | préparer le          | Calculer les notes des évaluations   |         |
| Préparer des travaux<br>exemplaires                                                              | 1 formulaire d'év                          | valuation »          | attendues : 2<br>calculées : 0       |         |
|                                                                                                  |                                            |                      | Fournir une conclusion à l'activité  |         |

Les démarches de conception d'un produit

Évaluation cumulative

" Aspect 1

Description Renseigner un critère ce de la solution proposée en rapport avec les offres du marché sur lequel les élèves vont s'appuyer pour réaliser le travail demandé Cliquer ici pour choisir le type de notation 3 Type ation du savoir liée ou détachée 🛛 💌 Barème Pour chaque aspect, renseigner le nombre de point à accorder si toutefois vous avez choisi ce type de notation 1 •

# 6. Activer la remise des travaux

Les démarches de conception d'un produit

Phase de mise en place

| Phase de mise en place             | Phase de remise 🔮            | Cliquer sur l'ampoule pour activer la |
|------------------------------------|------------------------------|---------------------------------------|
| Saisir l'introduction de l'atelier | 🚽 Fournir des instructions p | remise des travaux par les élèves     |
| 🗸 Fournir des instructions pour la | l'évaluation                 | Terms                                 |
| remise des travaux                 | 🥰 Attribuer les travaux      | attendues : 2                         |
| / Préparer le formulaire           | attendus : 2                 | calculées : 0                         |
| d'évaluation                       | remis : 0                    | 🚅 Calculer les notes des évaluations  |
| Préparer des travaux               | à attribuer : 0              | attendues : 2                         |
| exemplaires                        |                              | calculées : 0                         |
|                                    |                              | 🖌 Fournir une conclusion à l'activité |

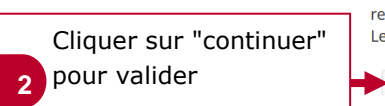

Vous allez passer cet atelier à la **phase de remise**. Durant cette phase, les étudiants peuvent remettre leur travail (dans l'intervalle de temps défini pour la remise des travaux, le cas échéant). Les enseignants peuvent attribuer des travaux pour évaluation par les pairs.

2

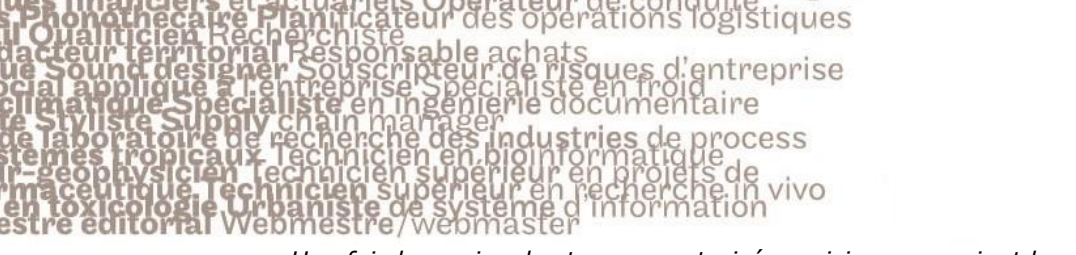

### Une fois la remise des travaux autorisée, voici ce que voient les élèves

| Phase de mise en place                                  | Phase de remise                                                 | Phase d'évaluation                  | Phase de notation des évaluations | Fermé                         |
|---------------------------------------------------------|-----------------------------------------------------------------|-------------------------------------|-----------------------------------|-------------------------------|
|                                                         | 🧹 Remettre votre travail                                        |                                     |                                   |                               |
| Instructions pour la re<br>Merci de réaliser l'étude de | <b>mise du travail →</b><br>cas suivante en prenant bien en com | npte les notions et concepts vus en | cours.                            |                               |
| Je rappelle que c'est un trav                           | ail qui sera évalué par l'un de vos ca                          | marades de classe et que la note q  | ui vous sera affecté sera bien p  | rise en compte dans l'examen. |
| Je vous demande donc beau                               | ucoup de sérieux dans ce travail.                               |                                     | Pour dépo                         | ser un devoir, chaque         |
| Travaux exemplaires à                                   | évaluer 🕨                                                       |                                     | élève devr                        | a cliquer sur le              |
| Votre travail remis 👻<br>Vous n'avez pas encore rem     | iis votre travail                                               |                                     | bouton « d                        | commencer la                  |

# 6. Attribuer les travaux à évaluer et passer à la phase d'évaluation

### Attribuer les travaux à évaluer

# Les démarches de conception d'un produit

| Attribution manuelle Attribution                                                                                        | ribution aléatoire Attributior                                                                    | n programmée                     |                                                                             |
|----------------------------------------------------------------------------------------------------|---------------------------------------------------------------------------------------------------|----------------------------------|-----------------------------------------------------------------------------|
| Le travail remis a été attribué sans                                                                                    | erreur                                                                                            |                                  |                                                                             |
| Le participant est évalué par                                                                                           |                                                                                                   | Participant                      | Le participant est évaluateur de                                            |
| Ajouter un évaluateur<br>Sélectionner un utilisateur                                                                    | Choisir un                                                                                        | Gregoire LABBÉ                   | Auto-évaluation désactivée<br>Ajouter une personne à évaluer<br>Choisir une |
| Paul TICE 🗙                                                                                                    |                                                                                                   | Evaluation<br>Pas encore de note | Sélectionner un utilisateur personne a<br>évaluer                           |
| Ajouter un évaluateur<br>Sélectionner un utilisateur                                                                    | •                                                                                                 | Paul TICE                        | Auto-évaluation désactivée<br>Ajouter une personne à évaluer                |
| Gregoire LABBÉ 🗙                                                                                                    |                                                                                                   | Pas encore de note               |                                                                             |
| Passer à la                                                                                                    | phase d'évalua                                                                                    | tion                             | []                                                                          |
| Phase de remise                                                                                                    |                                                                                                   |                                  | Cliquer sur l'ampoule pour<br>activer la phase d'évaluation                 |
| Phase de mise en place 🔮                                                                                                | Phase de remise                                                                                   | Phase d'évaluation O             |                                                                             |
| <ul> <li>Saisir l'introduction de l'atelier</li> <li>Fournir des instructions pour la<br/>remise des travaux</li> </ul> | <ul> <li>Fournir des instructions pour<br/>l'évaluation</li> <li>Attribuer les travaux</li> </ul> |                                  | ✓ Calculer les notes des travaux<br>remis<br>attendues : 2                  |
| <ul> <li>Préparer le formulaire<br/>d'évaluation</li> <li>Préparer des travaux<br/>exemplaires</li> </ul>               | attendus : 2<br>remis : 2<br>à attribuer : 0                                                      |                                  |                                                                             |
| arran human an                                                                                                    |                                                                                                   |                                  |                                                                             |

Chaque élève va évaluer le travail qui lui a été attribué en cliquant sur le bouton « évaluer »

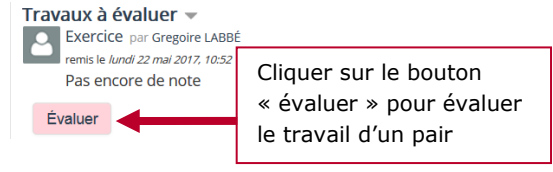

Sistiques entreprise tries US ocess vivo

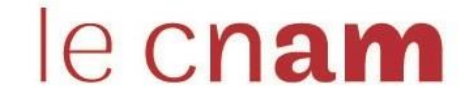

Chaque élève prend connaissance du travail attribué et remplit le formulaire des critères

| Votre évaluation<br>par Paul TICE<br>Pas encore évalué      |                        |                                                                      |  |
|-------------------------------------------------------------|------------------------|----------------------------------------------------------------------|--|
| Formulaire d'évaluation 👻                                   |                        |                                                                      |  |
| Aspect 1                                                    |                        |                                                                      |  |
| La pertinence de la solution proposée en Note pour Aspect 1 | rapport avec les offr  | res du marché<br>Cliquer ici pour attribuer<br>une note à ce critère |  |
| Commentaire pour Aspect 1                                   | Possibilité<br>comment | é d'associer un<br>aire à la note donnée                             |  |

# 7. Noter l'évaluation

Une fois que l'évaluation entre pairs est terminée, l'enseignant-e peut voir les notes attribuées. L'enseignant-e peut aussi ajuster les notes attribuées par les pairs si le besoin se présente.

Phase d'évaluation

| Phase de mise en place 💇                             | Phase de remise 👰                         | Phase d'évaluation | Phase de notatio | n des évaluations 🥥    | Fermé 🔮           |
|------------------------------------------------------|-------------------------------------------|--------------------|------------------|------------------------|-------------------|
| ✓ Saisir l'introduction de l'atelier                 | ✓ Fournir des instructions pour           |                    | 🤞 Calculer les n | otes des travaux       | <b>L</b>          |
| <ul> <li>Fournir des instructions pour la</li> </ul> | l'évaluation                              |                    | remis            | Cliquor cu             | r l'ampoulo pour  |
| remise des travaux                                   | <ul> <li>Attribuer les travaux</li> </ul> |                    | attendues : 2    | Cilquei su             |                   |
| Préparer le formulaire                               | attendus : 2                              |                    | calculées : 0    | activer la             | phase de notation |
| d'évaluation                                         | remis : 2                                 |                    | 😽 Calculer les n |                        |                   |
| 🗸 Préparer des travaux                               | à attribuer : 0                           |                    | attendues : 2    |                        |                   |
| exemplaires                                          |                                           |                    | calculées : 2    |                        |                   |
|                                                      |                                           |                    | 🚽 Fournir une o  | onclusion à l'activité |                   |
| Rapport d'évaluation de l'                           | atelier 👻                                 |                    |                  |                        |                   |

| Prénom 📥 🚽 / Nom 🚽                                                                                                    | Travail remis 📥 🚽 / Dernière modifica                                                                                                    | tion 📥 🐷             | Notes  | reçues                                                                                                    | Notes do | onnées         |
|----------------------------------------------------------------------------------------------------|----------------------------------------------------------------------------------------------------|----------------------|--------|----------------------------------------------------------------------------------------------------|----------|----------------|
| Gregoire LABBÉ                                                                                                    | Exercice<br>modifié le lundi 22 mai 2017, 10:52                                                                                                    |                      | 9 (-)← | Paul TICE                                                                                                    | 8 (-)→ 2 | Paul TICE      |
| Paul TICE                                                                                                    | Mon travail<br>modifié le lundi 22 mai 2017, 10:50                                                                                                   |                      | 8 (-)← | Gregoire LABBÉ                                                                                                    | 9 (-)→ 🎦 | Gregoire LABBÉ |
| Phase de mise en place 🔮                                                                                                    | Phase de remise 🕥                                                                                                    | Phase d'évaluation 👰 |        | Phase de notation des<br>évaluations                                                                                                    | Ferr     | né 🕑           |
| <ul> <li>Salsir l'Introduction de l'atelier</li> <li>Fournir des instructions pour la<br/>remise des travaux</li> <li>Préparer le formulaire<br/>d'évaluation</li> <li>Préparer des travaux<br/>exemplaires</li> </ul> | <ul> <li>Fournir des instructions pour<br/>l'évaluation</li> <li>Attribuer les travaux<br/>attendus : 2<br/>remis : 2<br/>à attribuer : 0</li> </ul> |                      |        | <ul> <li>Calculer les notes des travaux<br/>remis<br/>attendues : 2<br/>calculées : 0</li> <li>Calculer les notes des évaluati<br/>attendues : 2<br/>calculées : 2</li> <li>Equippi une conclusion à l'acti</li> </ul> | ons      |                |

Méthode de notation des évaluations

Comparaison avec la meilleure évaluation 💌

Réglages de la notation des évaluations

|                             | sevalations          |                                                                           |
|-----------------------------|----------------------|---------------------------------------------------------------------------|
| Comparaison des évaluations | Normal               | Cliquer sur « recalculer les notes »<br>pour rendre les notes accessibles |
|                             | Recalculer les notes | aux élèves 3                                                              |

### Rapport d'évaluation de l'atelier 💌

| rénom <sup>a</sup> 🚽 / Nom | Travail remis 🚔 🚽 / Dernière modification 🚔 🚽      | Notes reçues            | Note pour le travail remis (sur 10) <sup>A</sup> | Notes données                   | Note pour l'évaluation (sur 10) <sup>A</sup> |
|----------------------------|----------------------------------------------------|-------------------------|--------------------------------------------------|---------------------------------|----------------------------------------------|
| Gregoire LABBÉ             | Exercice<br>modifié le lundi 22 mai 2017, 10:52    | 9 (-)← 🎴 Paul TICE      | -                                                | 8 <b>(-)</b> → 🎴 Paul TICE      | 7                                            |
| Paul TICE                  | Mon travail<br>modifié le lundi 22 mai 2017, 10:50 | 8 (-)← 🎴 Gregoire LABBÉ | -                                                | 9 <b>(-)</b> → 🎴 Gregoire LABBÉ | 8                                            |

# 8. Fournir une conclusion de l'activité avant de la clore

logistiques entreprise

ocess

vivo

ues d

G

S

tries

| Phase de mise en place 🔮                                                                                                    | Phase de remise 🔮                                                                                                    | Phase d'évaluation 🔮                          | Phase de notation des<br>évaluations                                                                                                    | Fermé 👰                                                                                      |
|----------------------------------------------------------------------------------------------------|----------------------------------------------------------------------------------------------------|-----------------------------------------------|----------------------------------------------------------------------------------------------------|----------------------------------------------------------------------------------------------|
| <ul> <li>Saisir l'introduction de l'ateller</li> <li>Fourmir des instructions pour la<br/>remise des travaux</li> <li>Préparer le formulaire<br/>d'évaluation</li> <li>Préparer des travaux<br/>exemplaires</li> </ul> | <ul> <li>✓ Fournir des instructions pour<br/>l'évaluation</li> <li>✓ Attribuer les travaux<br/>attendus : 2<br/>remis : 2<br/>à attribuer : 0</li> <li>✓ Cliq<br/>une<br/>1 l'act</li> </ul> | uer sur « fournir<br>conclusion à<br>ivité »  | <ul> <li>Calculer les notes des travaux<br/>remis<br/>attendues : 2<br/>calculées : 0</li> <li>Calculer les notes des évaluat<br/>attendues : 2<br/>calculées : 2</li> <li>Fournir une conclusion à l'acti</li> </ul>  | ons                                                                                          |
| - Feedback                                                                                                    |                                                                                                    |                                               |                                                                                                    |                                                                                              |
| Mode feedback ge                                                                                                    | néral 🖸 Activé et optionnel 🗸                                                                                                    | ·                                             |                                                                                                    |                                                                                              |
| Nombre maximal d'an<br>feedbac                                                                                                    | nexes du 0 v<br>k général                                                                                                    |                                               |                                                                                                    |                                                                                              |
| Types de fichier autor<br>annexe de                                                                                                    | isés pour<br>feedback                                                                                                    |                                               |                                                                                                    |                                                                                              |
| Taille totale maximale des<br>de                                                                                                    | annexes<br>feedback                                                                                                    | Site (140Mo) 🔻                                |                                                                                                    |                                                                                              |
| Cond<br>oter ici votre conclusion<br>nérale destinée à<br>nsemble des élèves                                                                                                    |                                                                                                    |                                               |                                                                                                    |                                                                                              |
| Cliquer ensuite sur<br>enregistrer et reve                                                                                                    | nir Enregistrer e                                                                                                    | et revenir au cours En                        | registrer et afficher                                                                                                    |                                                                                              |
| au cours                                                                                                    |                                                                                                    |                                               | Cl<br>pc<br>4 d'                                                                                                    | quer sur l'ampoule<br>ur fermer l'activité et<br>rmettre aux élèves<br>accéder à leurs notes |
| Phase de mise en place 🙋                                                                                                    | Phase de remise 🖉                                                                                                    | Phase d'évaluation 🔮                          | Phase de notation des<br>évaluations                                                                                                    | Fermé 🕑                                                                                      |
| <ul> <li>Saisir l'introduction de l'atelier</li> <li>Fournir des instructions pour la<br/>remise des travaux</li> <li>Préparer le formulaire<br/>d'évaluation</li> <li>Préparer des travaux<br/>exemplaires</li> </ul> | <ul> <li>Fournir des instructions pour<br/>l'évaluation</li> <li>Attribuer les travaux<br/>attendus : 2<br/>remis : 2<br/>à attribuer : 0</li> </ul>                                         | Évaluer vos pairs<br>total : 2<br>restant : 0 | <ul> <li>Calculer les notes des travaux<br/>remis<br/>attendues : 2<br/>calculés : 2</li> <li>Calculer les notes des évaluatio<br/>attendues : 2<br/>calculés : 3</li> <li>Calculer les notes des évaluatio</li> </ul> | 15                                                                                           |

2

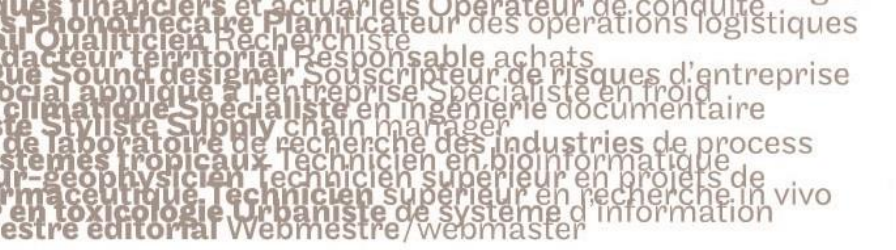

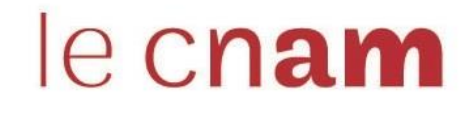

Une fois l'activité close, les élèves ont accès à leurs notes

| Fermé                                        |                                    |                                               |                                   |       |
|----------------------------------------------|------------------------------------|-----------------------------------------------|-----------------------------------|-------|
| Phase de mise en place                       | Phase de remise                    | Phase d'évaluation                            | Phase de notation des évaluations | Fermé |
|                                              | ✓ Remettre votre travail           | Évaluer vos pairs<br>total : 1<br>restant : 0 |                                   |       |
| Conclusion –<br>Merci pour l'effort fourni d | ans le cadre de ce travail.        |                                               |                                   |       |
| N'oubliez pas que vous ser                   | ez amener à faire plusieurs exerci | ces de ce genre.                              |                                   |       |
| Voc potoc -                                  |                                    |                                               |                                   |       |
| vos notes 🔹                                  |                                    |                                               |                                   |       |